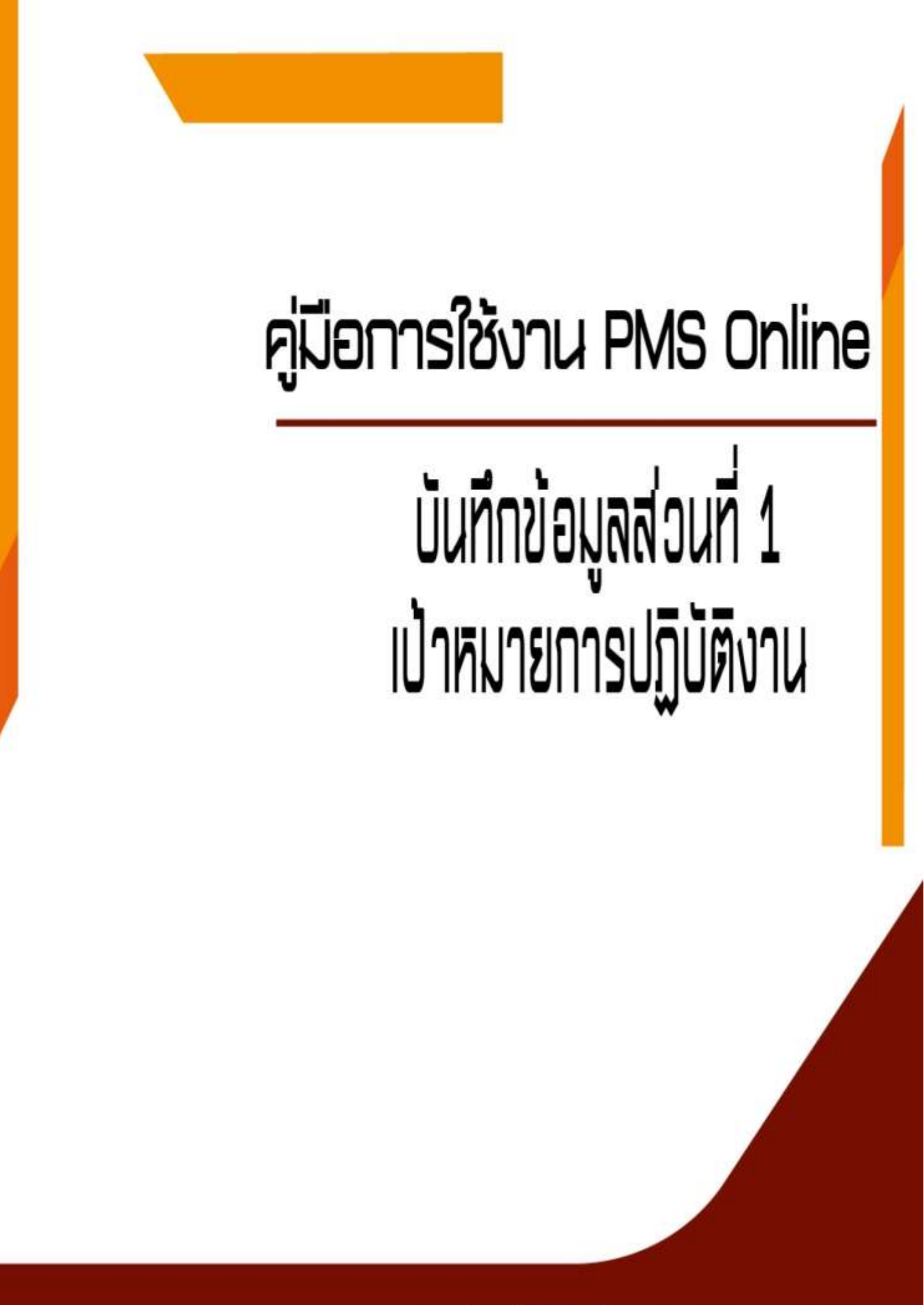

กองโรคไม่ติดต่อ กรมควบคุมโรค

# คณะผู้จัดทำ

| นางนิตยา         | พันธุเวทย์  |
|------------------|-------------|
| นางสาวปิยนุช     | จันทร์อักษร |
| นางสาวทิพวรรณ    | พรหมทับทิม  |
| นางสาวสุปราณี    | แต่งแดน     |
| นายณัฐพล         | ธรรมโสม     |
| นางสาวเพ็ญพักตร์ | เยี่ยมโกศรี |
|                  |             |

# ผู้ออกแบบ

นางสาวสุปราณี แต่งแดน

## จัดทำโดย

กลุ่มพัฒนาองค์กร กองโรคไม่ติดต่อ

## คู่มือการลงประเมินผลการปฏิบัติราชการ (PMS) ในระบบ DPIS <u>ส่วนที่ 1 ผู้รับการประเมิน</u>

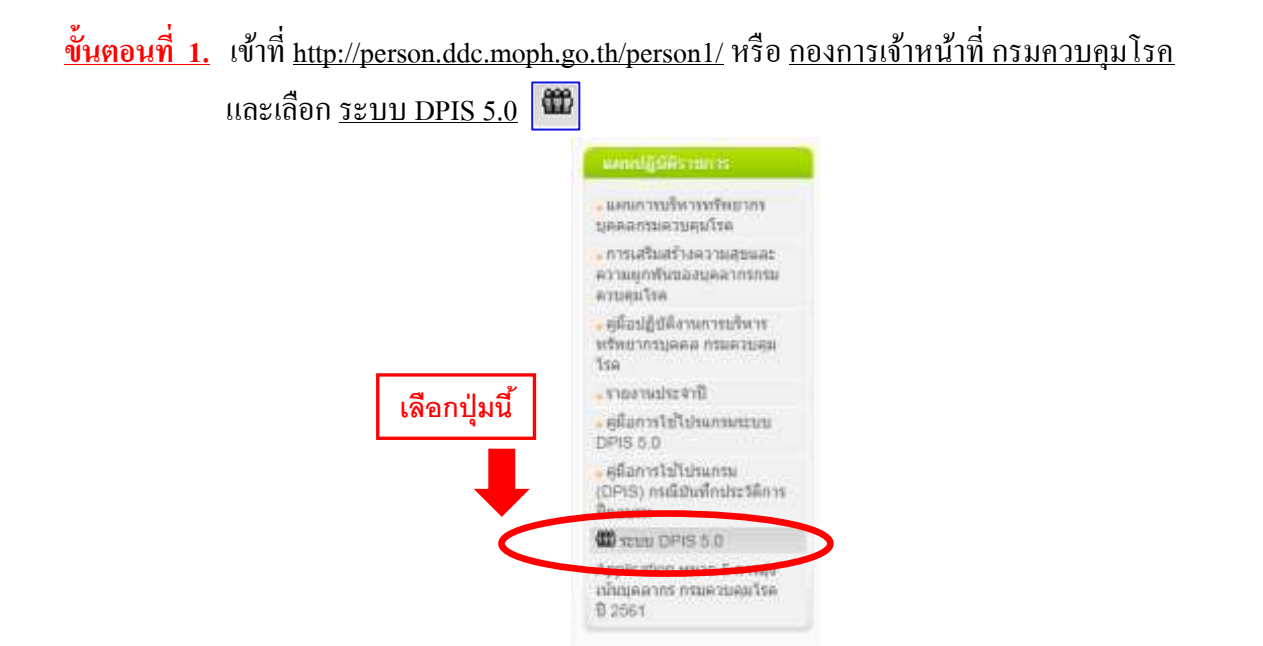

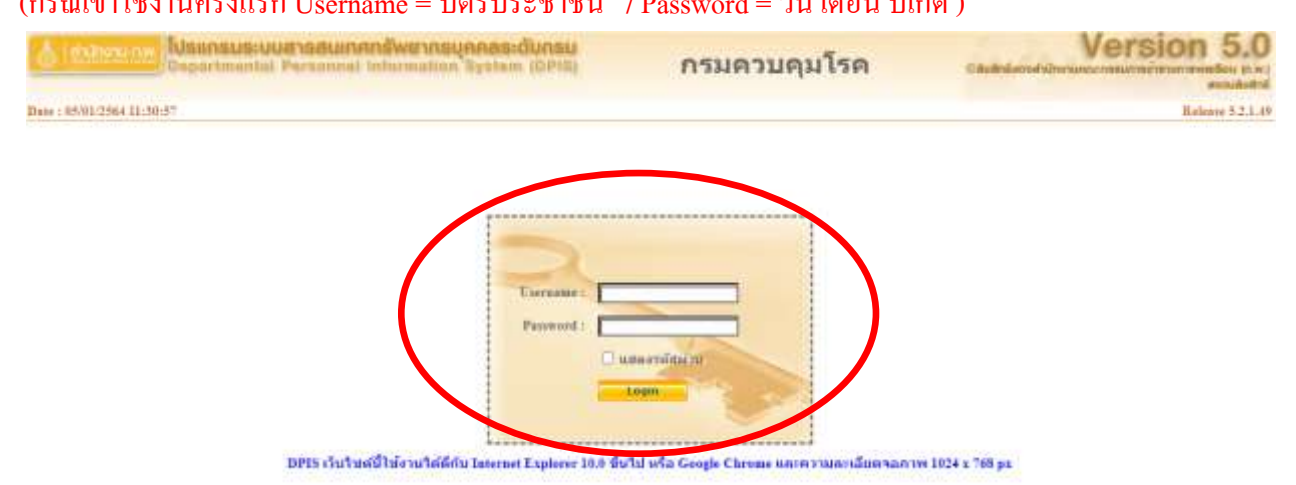

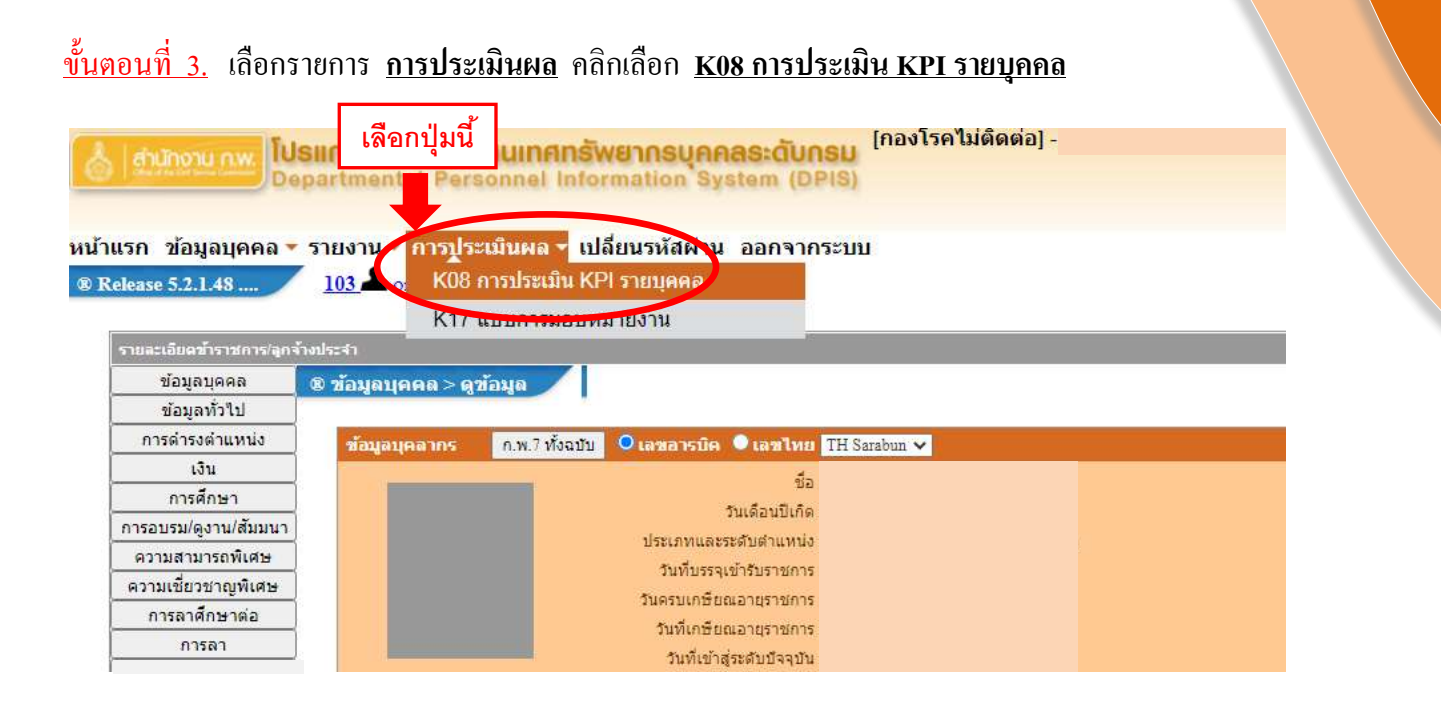

<u>ขั้นตอนที่ 4.</u> กรอกข้อมูลช่องรายการ 1. ชื่อผู้ให้ข้อมูล (ถ้ามี) 2. ชื่อผู้บังกับบัญชา/ผู้ประเมิน (บังกับ) 3. ชื่อผู้บังกับบัญชาเหนือขึ้นไป (บังกับ) 4. หลังเพิ่มข้อมูลเสร็จสิ้น <u>กดเพิ่มข้อมูล</u>

| י הקבוביבינית יי<br>אלוגיבינרורויותונד יי                      | กระหานศาสาราณศุม<br>0 ครั้งที่ 1 อากัย2562 คือ 3163056 |                       | * 6511 - Americanisa<br>* Bandrourum - [2583                       |               |
|----------------------------------------------------------------|--------------------------------------------------------|-----------------------|--------------------------------------------------------------------|---------------|
| + ชื่องผู้รับการเปราะ<br>สาของบ่งโดยราบง<br>ส่วนโครยอง :       | natratulasa                                            | a<br>Man of<br>Man of | แหล่งในการบริหารงาน :<br>รรณีแต่ ในแหล่ง : กล่องระบริหารทั่วไป 🛛 💌 | ukon 🕢        |
| นี้อยู่ได้ข้อมูล :<br>ส่วนหนังสือส่วนสาย                       |                                                        |                       | 1. เลือกปุ่มนี้ (ถ้ามี) ชื่อผู้ให้ข้อมูล                           |               |
| ທີ່ແຜ່ງບັດທີ່ຫນັກງາກຈຶ່ງປະເທດີນ :<br>ຜ່ານແທນເປັນສາມທານ :       |                                                        |                       | 2. เลือกปุ่มนี้ (บังคับ) ชื่อผู้บังคับข                            | บัญชาที่ประเม |
| ชื่ออยู่บังคับบัญชาเหนือขึ้นกับ :<br>สำหากได้ในสามหาร :        |                                                        |                       | เลือกปุ่มนี้ (บังคับ) คือ ซื่อผู้อำน                               | นวยการ (ผจ    |
| หรู่มีงพัฒนัญชาตามีสรี่เป็นอีกขี้เหณีง :<br>ส่วนหนังในสามสาท : |                                                        | stan 🧭 shi            |                                                                    |               |

### <u>ขั้นตอนที่ 5.</u> เลือกช่องรายการ <u>รายละเอียด</u> **ญ**

| ะบุค<br>* สามกรณ | ปังเบปร<br>คัณนาขึ<br>ประเภทนุม<br>เภคโปเป็นค<br>เกคโปเป็นค | =มาด : 2564<br>สิ่ง :<br>ตราก : ● ผู้รับการปร<br>ดนณ : ทั้งหมด ♥<br>เด้. 4 เสียงจากมากไว | rulu Os<br>⊻]<br>Nieu, †s | ]<br>ไรให้คมูด () รูโประเมิน<br>เรื่องจากน้อยไปมาก | (<br>funidays) u                    | าเอก<br>การาบในการ<br>  มะเหว้ารงม                                           | ຈອນທາງອະນາ<br>ທານ<br>ທະນາຈະໜ້າທາ<br>ອາຊານນຳນອກ | ≃u0w i<br>annja i<br>fauni i<br>www : [1        | 2 หร่องรั<br>ส่วงนอ | 10 efs<br>] fi [<br> | nf 2    | ]     |  |
|------------------|-------------------------------------------------------------|------------------------------------------------------------------------------------------|---------------------------|----------------------------------------------------|-------------------------------------|------------------------------------------------------------------------------|------------------------------------------------|-------------------------------------------------|---------------------|----------------------|---------|-------|--|
|                  |                                                             |                                                                                          |                           | 1111                                               | layaKos muluulu KPI                 | децинирате:                                                                  | งสั้น 3 ราย                                    | 0.15                                            | _                   | -                    |         |       |  |
| Genturen         | รอบ<br>การ<br>ประเมิน                                       | - ชื่อผู้ในการประเมิน                                                                    | 4 un mil<br>el su mini    | านท<br>สามหาร์สไหสายงาน                            | layaK08 การประเมิน KPI<br>สำนักการเ | ากการสุดสาราสา<br>ค.ศ.<br>การการ<br>การการการการการการการการการการการการการก | งสิน 1 จาก<br>อนุญาต 1<br>ให้เห็ม 1<br>คะแบบ ป | การ<br>รับ<br>พราม<br>โนการ<br>โละเมิน<br>สะเมณ | Antra<br>Arranse    | 570<br>971309        | เรียกสุ | แก้ไห |  |

#### <u>ขั้นตอนที่ 6.</u> เลือก <u>ส่วนที่ 1</u> คือ ส่วนที่ 1 เป้าหมายการปฏิบัติงาน

| Fines,   | 💌 🖉 พ.ศ. 1, เป็าหมายการปฏิบัติสาน                                                                                                    |                    |
|----------|----------------------------------------------------------------------------------------------------|--------------------|
| 10,000,0 |                                                                                                    |                    |
| #iust 3  | 1.1 สมมส์ หรือของสามมีตามหรือ                                                                                                    | 1.2 สมชายปลาสาเร็จ |
| สามที่ 4 | C2-018- 48                                                                                                    |                    |
| ສານດີ ວັ | สายังที่: โด<br>การประเมิดสมาราปฏิบัติการการ (<br>- สำสัรโลก้างอ่อ (มิปริ) (<br>- สำสัรโล (มิปริ) (<br>- สำสัรโล (มิปริ) (<br>- สำสังก์ (มิปริ) (<br>- สำสังก์ (มิปริ) ( | Nes d              |
| L        | เพยาาบุมน<br>- ได้มากับและส่วนี้สะเ<br>- ใช้ในการประเมินสะเ : ● ใช้ ⊡ ไม่ได้<br>- ใช้ในสาย : 2<br>- เป็าสะเย : 2<br>- เป็าสะเย : 2<br>- เป็าสะเย : 2<br>- เป็าสะเย : 2   | (sfee)             |

#### <u>ขั้นตอนที่ 7.</u> กรอกข้อมูลช่อง <u>1.1 ผลสำเร็จของงานที่คาดหวัง</u> ดังด้านล่าง หลังกรอกข้อมูลเสร็จสิ้น <u>กดปุ่มเพิ่มข้อมูล</u>

- 🔲 เลือกตัวชี้วัดอ้างอิง (KPI) เช่น งานยุทธศาสตร์ กำรับรอง /งานตามภารกิจ /งานอื่นๆ ที่ได้รับมอบหมาย
- 🔲 ชื่อตัวชี้วัด (KPI) คือ ตัวชี้วัด (KPIs) ตาม <u>แบบมอบหมายงาน</u> ของกลุ่ม
- 🔲 น้ำหนัก (ร้อยละ) คือ เฉลี่ยค่าคะแนนงานแต่ละตัวเช่น 10 /20 /30 /40 คะแนน
- 🔲 หน่วยวัด เช่น ขั้นตอน / ร้อยละ
- 🔲 ผู้กำกับดูแลตัวชี้วัด เช่น ผู้บังกับบัญชา /หัวหน้ากลุ่ม
- 🔲 ตัวชี้วัด (KPI) คือ ขั้นตอนการดำเนินงาน 1-5 หรือ 6-10 ตามรายละเอียด <u>แบบมอบหมายงาน</u> ของกลุ่ม

|                                                                                                    |                                                                                                    | siñan 🧃                                                                                                    |
|----------------------------------------------------------------------------------------------------|----------------------------------------------------------------------------------------------------|----------------------------------------------------------------------------------------------------|
| <ul> <li>ดัวนี้วัด (KPI) :</li> </ul>                                                                | 000000000000000000000000000000000000000                                                                                                    |                                                                                                    |
| * ນ້ຳແນັກ (ຈັລແລະ) :<br>ແນ່ງຫວັດ -                                                                   |                                                                                                    |                                                                                                    |
| - ទីវេដេទំងាទិដាប់សុទី ៖                                                                             |                                                                                                    | เลือก                                                                                                    |
| ป 🚺 : เล่นเมืองประเมินคา : 🦉 1 สามสงค์ - 1 สามสงค์ - 1 สามสงค์ - 1 - 1 - 1 - 1 - 1 - 1 - 1 - 1 - 1 - | <u>i _ 1.11.11</u>                                                                                                    |                                                                                                    |
| รายละเอียดเป้าพมาย 1<br>(ไม่เกิน 2,000 ตัวอักษร) :                                                   | errenergerenergene                                                                                                    |                                                                                                    |
| * ເປົາທອາຍ 2 : 2                                                                                     |                                                                                                    |                                                                                                    |
| ຮາມຄະເລີຍອຍປ້າທມາມ 2<br>(ໃນ່ນາິນ 2,000 ສົ່ວນັດນາຣ) :                                                 | arararararararara                                                                                                    |                                                                                                    |
|                                                                                                    |                                                                                                    |                                                                                                    |
|                                                                                                    | <ul> <li>เส้าชี้วัด (KPI) :</li> <li>เป้าหมัก (รัสเมอะ) :</li> <li>เป้าหมัก (รัสเมอะ) :</li> <li>หม่ายวัด :</li> <li>หม่ายวัด :</li> <li>หม่ายวัด :</li> <li>ไปปี เป็นการประเมินผล :</li> <li>ไป เป็นการประเมินผล :</li> <li>รายละเลียดเป้าหมาย 1</li> <li>รายละเลียดเป้าหมาย 2 :</li> <li>รายละเลียดเป้าหมาย 2 :</li> <li>รายละเลียดเป้าหมาย 2 :</li> </ul> | <ul> <li>สัวปี้วัด (KPI) :</li> <li>ม้าหมัด (วัลเนอ) :</li> <li>หม่ายวัด :</li> <li>หม่ายวัด :</li> <li>หม่ายวัด :</li> <li>ไม่ไม่ไม่</li> <li>ใช้ในการประเมินผล :</li> <li>ไม่ ◯ ไม่ไม่</li> <li>เป็าหมาย :</li> <li>เป็าหมาย :</li> <li>เป็าหมาย :</li> <li>เป็าหมาย :</li> <li>เป็าหมาย :</li> <li>เป็าหมาย :</li> <li>เป็าหมาย :</li> </ul> |

| 1.1 ผลสำเร็จของงานที่ด                                  | панто                                                   | 1.2 สมารถนะที่สารคาวัง |                       |           |  |  |
|---------------------------------------------------------|---------------------------------------------------------|------------------------|-----------------------|-----------|--|--|
| * สมรรถนะ : คา<br>* ระดับสมรรถนะที่ตาดห <sup>*</sup> (5 | สึงน้ำใน อาบุกกล่องช่อบธรรมและจริธธรรม<br>ยกเลิก เป็นช่ | 3 กดบับทึก             | ][ui                  | an        |  |  |
| <mark>2.</mark> แก้ไขตร                                 | งนี้                                                    |                        | ระดับส กรณะที่ดาดหวัง | เหรียม คม |  |  |
| 1 การยึดสันไนตวามถูกต่องชอบธรรมและจริยธรรม              |                                                         |                        | 5                     | 1 ×       |  |  |
| 2 การบริการที่ดี                                        |                                                         |                        | 5                     | 2 ×       |  |  |
| 5 การสังสมความเป็นวยาญในงานอานีพ                        |                                                         |                        | 5                     | 2 ×       |  |  |
| ะ การมุ่งผลสัมญทธิ์                                     |                                                         |                        | 15                    | / ×       |  |  |
| การมีน้ำใจ ใจเปิดกว่าง เป็นพี่เป็นน้อง                  |                                                         |                        |                       | 2 ×       |  |  |
| ) การทำงานเป็นพื้น                                      | ตั้งเข็มระดับ 5 ทกตัว                                   |                        | 13                    | X         |  |  |
| 🤊 หลักระบาดวิทยา (สำหรับสายงานหลัก)                     |                                                         |                        | 5                     | 2 X       |  |  |
| หลักระบาดวิทยาประยุกล์สำหรับงานเป็งบริหารจั             | ดการ (สำหรับสายสพับสนุน)                                |                        | 5                     |           |  |  |
| การวิจัยและพัฒนา                                        |                                                         |                        | 5                     |           |  |  |
| 0 การติดตามและประเม็นแล                                 |                                                         |                        | 5                     | 2 ×       |  |  |
| 1 การคิดวิเตราะห์                                       |                                                         |                        | 5                     | 2 ×       |  |  |
| 2 การของการองค์รรม                                      |                                                         |                        | 5                     | 2 ×       |  |  |
|                                                         |                                                         |                        |                       |           |  |  |